# Manuell

# Etikettendrucker Oprint-XD200N

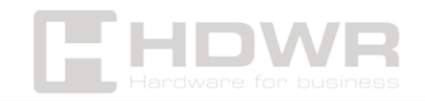

# Inhaltsverzeichnis

| Leistungsbeschreibung:                                   | 3        |
|----------------------------------------------------------|----------|
| Inhalt des Sets:                                         | 5        |
| Komponenten des Druckers:                                | 5        |
| Installation:                                            | 6        |
| Installation des Druckers                                | 6        |
| Installation des Etiketts                                | 7        |
| Funktionen der LED-Anzeige und der Tasten:               | 8        |
| LED                                                      | 9        |
| Allgemeine Tastenfunktionen                              | 9        |
| Starter-Funktionen                                       | 9        |
| Lücken-/Schwarzlinien-Erkennung                          | 10       |
| Lücken-/Schwarzlinienerkennung, Drucken von Selbsttestwe | rten und |
| Aufrufen des Debug-Modus                                 | 11       |
| Anleitung zur Kalibrierung von Etikettenpapier:          | 12       |
| Selbsttest                                               | 13       |
| Debug-Modus                                              | 13       |
| Initialisieren des Druckers                              | 14       |
| Überspringen des AUTO-Programms. BASS                    | 15       |
| Diagnose-Tool:                                           | 16       |
| Aktivieren des Diagnosetools                             | 16       |
| Drucker-Einstellungen                                    | 17       |
| Kalibrieren des Papiersensors mit dem Diagnosetool       | 18       |
| Automatische Korrektur:                                  | 18       |
| Konfiguration der IP-Adresse des Druckers                | 19       |
| Abschließen der Einrichtung                              | 20       |
| Zusätzliche Funktionen                                   | 20       |
| Fehlerbehebung:                                          | 20       |
| Verfahren zur Druckerwartung:                            |          |
| Reinigen und Warten des Druckers mit Werkzeugen          | 26       |
| Schritte zur Reinigung                                   | 27       |

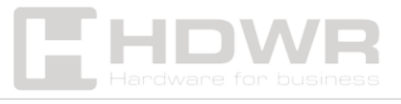

# Leistungsbeschreibung:

- Garantie: 1 Jahr
- Auflösung: 203 dpi
- **Druckverfahren:** Thermodruck
- Max. Druckgeschwindigkeit: 152 mm (6") / Sek.
- Maximale Druckbreite: 108 mm (4,25")
- **Max. Drucklänge:** 1778 mm
- **Medientyp:** Endlos, intermittierend, schwarz markiert, gefaltet und gelocht
- **Medienbreite:** 26 mm ~ 116 mm
- Mediendicke: 0,06 ~ 0,254 mm (2,36 ~ 10 mil)
- Durchmesser des Medienkerns: 25,4 ~ 76,2 mm (1 "~ 3")
- Etikettenlänge: 10 mm ~ 1778 mm
- Lebensdauer des Druckkopfes: 50 km
- **Sensoren:** Spaltsensor; Sensor zum Öffnen des Deckels; Sensor für schwarze Markierungen
- Schwenkbar: 0°, 90°, 180°, 270°
- Schnittstelle: USB + Lan
- Befehlssprache des Druckers: TSPL, EPL, ZPL, DPL
- Treiber: Windows/Linux/Mac
- SDK: Windows/ Android/ iOS
- **Prozessor:** 32-Bit-Prozessor
- **Arbeitsspeicher:** 8 MB Flash, 8 MB SDRAM, Flash-Speicher erweiterbar auf maximal 4 GB
- Betriebsspannung: AC 110-240V
- Gerätemaße: 21,5 x 17,8 x 15,5 cm
- Verpackungsmaße: 21 x 29 x 19 cm
- Gewicht des Geräts: 1,3 kg
- Gewicht mit Verpackung: 2,1 kg
- Betriebstemperatur: 5 ~ 40 °C
- Lagertemperatur: -40 ~ 60 °C
- Luftfeuchtigkeit bei Betrieb: 25 ~ 85% nicht kondensierend

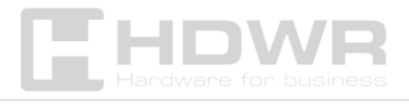

- Luftfeuchtigkeit bei Lagerung: 10 ~ 90% nicht kondensierend
- Gedruckte 1D-Codes: Code 39, Code 93, Code 128UCC, Code 128 Teilmengen A, B, C, Codabar, Interleaved 2 of 5, EAN-8, EAN-13, EAN-128, UPC-A, UPC-E, EAN und UPC 2(5) Ziffern-Add-on, MSI, PLESSEY, POSTNET, China POST, GS1 DataBar, Code 11
- **2D-gedruckte Codes:** PDF-417, Maxicode, DataMatrix, QR, Aztec

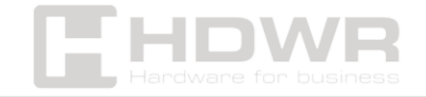

# Inhalt des Sets:

- Etikettendrucker
- Etikettenrolle,
- USB-Kabel,
- Stromversorgung
- Manuell.

# Komponenten des Druckers:

2

3 4

5

1

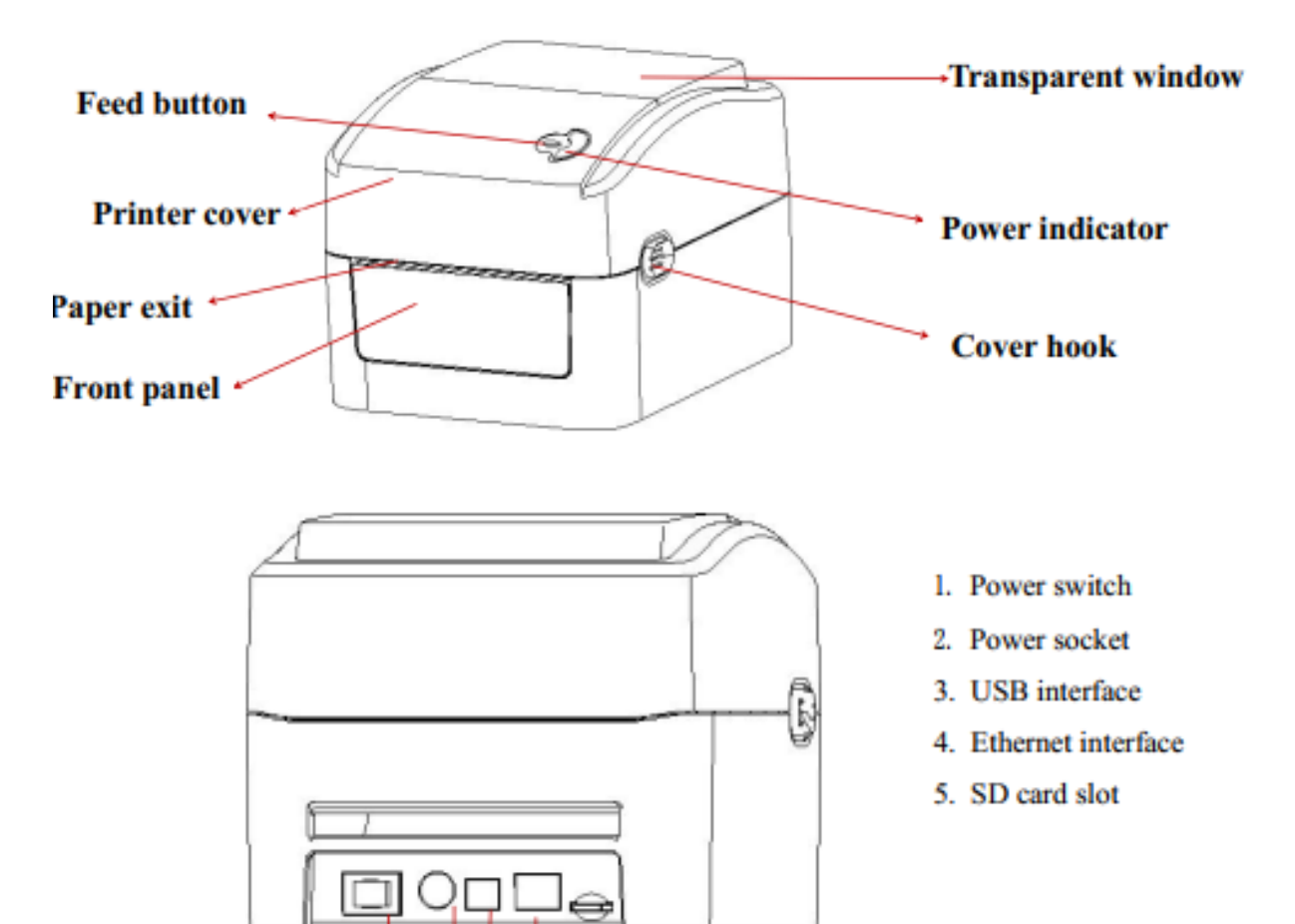

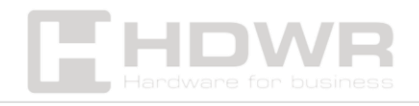

# Installation:

#### **Installation des Druckers**

- Stellen Sie den Drucker auf eine glatte und stabile Oberfläche, und vergewissern Sie sich, dass er ausgeschaltet ist.
- Stecken Sie ein Ende des Kabels f
  ür den parallelen Anschluss, das Kabel f
  ür den seriellen Anschluss oder das USB-Kabel in den entsprechenden Schlitz auf der R
  ückseite des Druckers, und stecken Sie das andere Ende in den richtigen Steckplatz des Computers.
- Stecken Sie das Netzkabel in die Steckdose auf der Rückseite des Druckers, und schieben Sie das andere Ende in eine Steckdose.

**Hinweis:** Vergewissern Sie sich, dass der Drucker ausgeschaltet ist, bevor Sie das Netzkabel in die Steckdose auf der Rückseite des Druckers stecken.

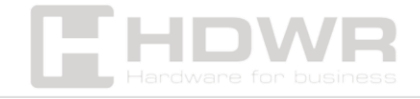

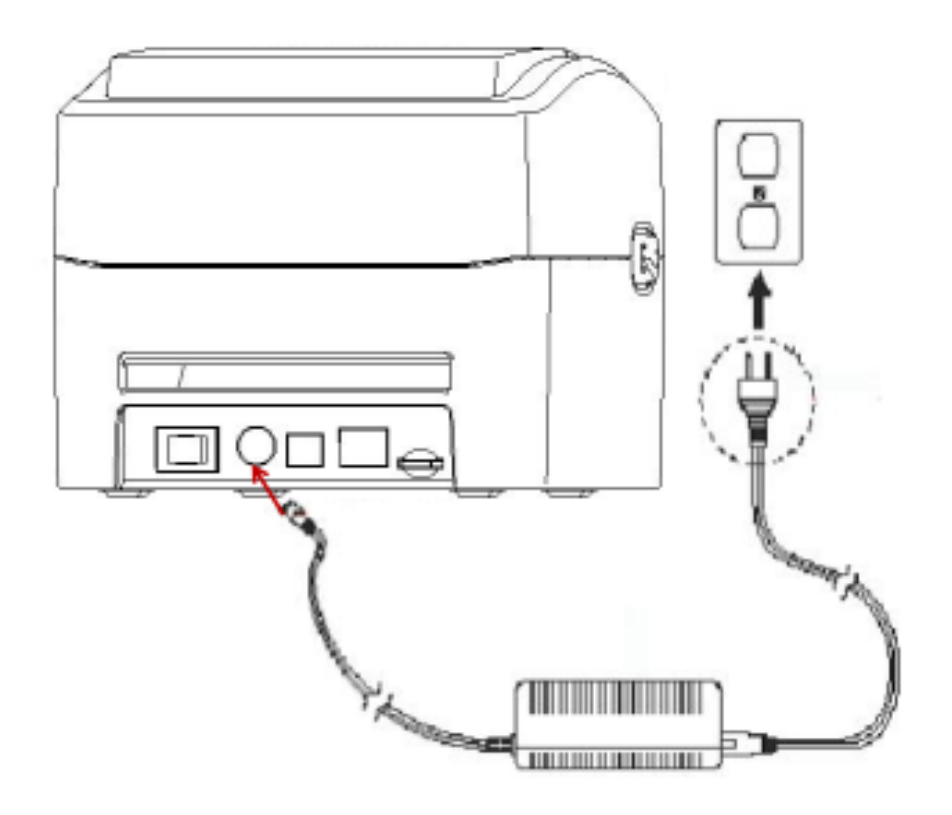

#### **Installation des Etiketts**

1. Setzen Sie das Etikett in den Papiereinzugssatz (Befestigungsplatte und Papierrollenrolle) ein.

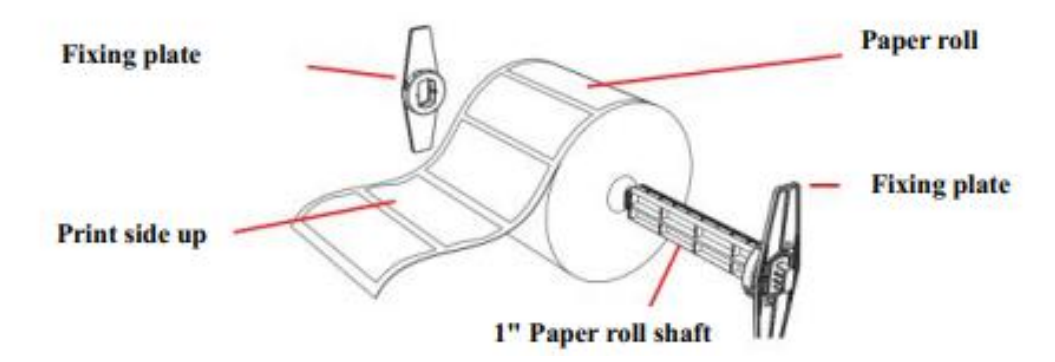

- 2. Schieben Sie die Lasche der Druckerabdeckung mit beiden Händen nach vorne, um die Druckerabdeckung zu öffnen.
- 3. Legen Sie die Etikettenrolle in den Papierrollenhalter (mit der Druckseite nach oben).
- 4. Stecken Sie das Etikett durch die Papierführung und ziehen Sie es über die Gummiwalze.

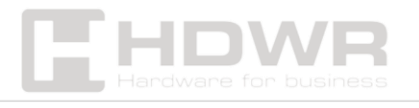

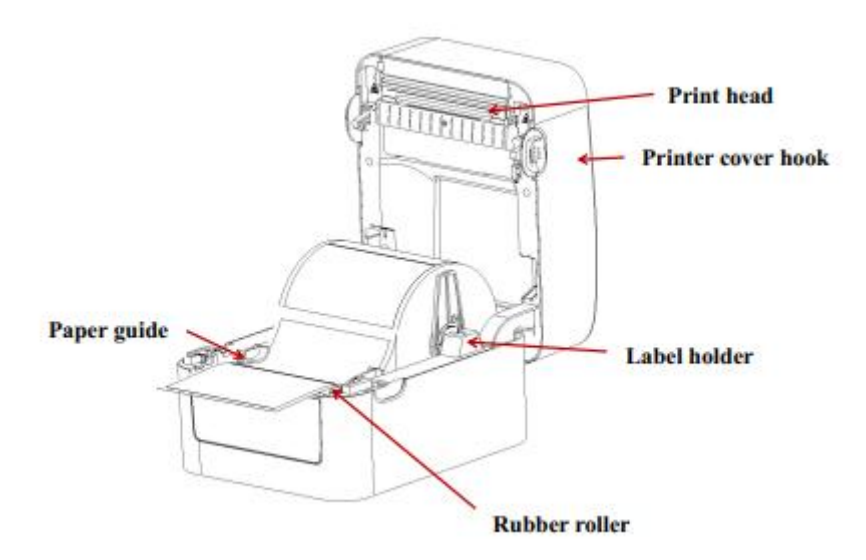

5. Schließen Sie die Druckerabdeckung. **Hinweis:** Um eine Verschlechterung der Druckqualität zu vermeiden, stellen Sie sicher, dass die Druckerabdeckung fest geschlossen ist.

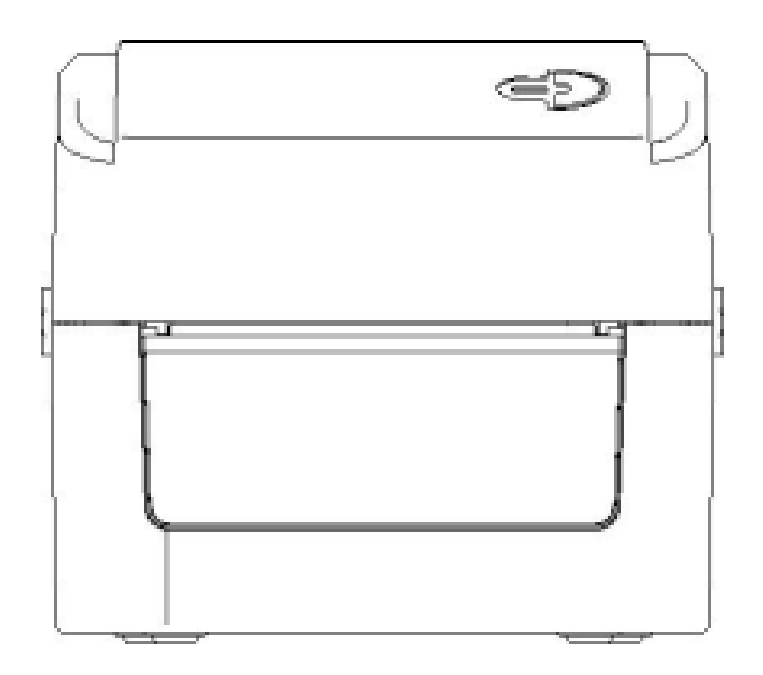

Funktionen der LED-Anzeige und der Tasten:

Der Drucker verfügt über eine Taste und einen Indikator, der drei Farben anzeigen kann. Durch Drücken einer Taste in Kombination mit verschiedenen Farben oder in Verbindung mit

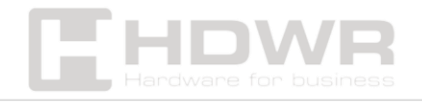

dem Netzschalter können Sie verschiedene Druckerfunktionen aktivieren, z. B. den Papiereinzug, den Drucker anhalten, den Etikettensensor kalibrieren, Selbsttestwerte drucken und den Drucker initialisieren.

|                       | -                                         |
|-----------------------|-------------------------------------------|
| Farbe der LED-Anzeige | Beschreibung                              |
| Blau (fest)           | Einschalten, Drucker im Druck-            |
|                       | Standby-Modus.                            |
| Blau (blinkend)       | Der Drucker lädt Daten herunter oder      |
|                       | ist angehalten.                           |
| Violett               | Der Drucker formatiert die Daten.         |
| Rot (durchgehend)     | Der Drucker ist geöffnet oder befindet    |
|                       | sich im Cutter-Fehlermodus.               |
| Rot (blinkend)        | Es ist ein Druckfehler aufgetreten, z. B. |
|                       | Papiermangel, Papierstau oder             |
|                       | Speicherfehler.                           |

#### Allgemeine Tastenfunktionen

#### 1. Papiereinzug

IFD

 Wenn sich der Drucker im Standby-Modus befindet (LED leuchtet blau), wird das Papier durch Drücken der Papiereinzugstaste einen Schritt nach vorne bewegt.

#### 2. Anhalten des Druckers

 Während des Druckens wird der Vorgang durch Drücken der Papiereinzugstaste angehalten. Zu diesem Zeitpunkt blinkt die Betriebsanzeige blau. Durch erneutes Drücken der Taste wird der Druckvorgang fortgesetzt.

#### Starter-Funktionen

Der Drucker verfügt über vier Startfunktionen, mit denen die

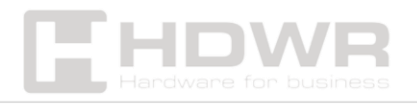

Hardware eingerichtet oder getestet werden kann.

# Vorgehensweise zum Starten der Startfunktion:

- 1. Schalten Sie den Drucker aus.
- 2. Schalten Sie den Drucker ein, indem Sie die Taste gedrückt halten.
- 3. Lassen Sie die Taste los, wenn die Kontrollleuchte die gewünschte Funktion anzeigt (wie in der folgenden Tabelle gezeigt).

| Start-Funktion            | Zeiger-Farbzyklus-Modus                                        |
|---------------------------|----------------------------------------------------------------|
| 1. Lücken-/Schwarzlinien- | Lila → Blau (blinkt 5 Mal) →                                   |
| Erkennung                 | Knopffreigabe                                                  |
| 2. Lücken-                | Lila → Blau (blinkt 5 Mal) → Rot                               |
| /Schwarzlinienerkennung,  | (blinkt 5 Mal) → Taste loslassen                               |
| Drucken des               |                                                                |
| Selbsttestwerts und       |                                                                |
| Aufrufen des Debug-       |                                                                |
| Modus                     |                                                                |
| 3. Initialisieren Sie den | Lila → Blau (blinkt 5 Mal) → Rot                               |
| Drucker (Werksreset)      | (blinkt 5 Mal) $\rightarrow$ Lila (blinkt 5 Mal) $\rightarrow$ |
|                           | Taste loslassen                                                |
| 4. Überspringen des       | Lila → Blau (blinkt 5 Mal) → Rot                               |
| AUTO-Programms. BASS      | (blinkt 5 Mal) $ ightarrow$ Lila (blinkt 5 Mal) $ ightarrow$   |
|                           | Blau (durchgehend) → Taste                                     |
|                           | Entriegelung                                                   |

#### Lücken-/Schwarzlinien-Erkennung

Mit diesem Test wird die Empfindlichkeit des Etikettensensors beim Einschalten des Druckers bestimmt. Wenn Sie eine neue Papierrolle mit einer anderen Spezifikation einsetzen oder den

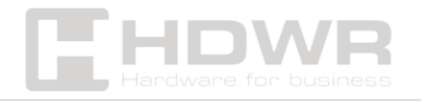

Drucker auf die Werkseinstellungen initialisieren, muss der Papiersensor neu kalibriert werden.

Die Kalibrierung der Lücken- oder Schwarzlinienerkennung wird unter Verwendung des neuesten Prüfwerts als Referenzwert durchgeführt. Standardmäßig ist der Druckersensor auf Spaltkalibrierung eingestellt.

# Bitte befolgen Sie die folgenden Schritte, um das Farbband und den Lücken-/Schwarzliniensensor zu kalibrieren:

- 1. Schalten Sie den Drucker aus.
- 2. Schalten Sie den Drucker ein, während Sie die Papiereinzugstaste gedrückt halten.
- 3. Wenn die Anzeige zum ersten Mal violett blinkt, lassen Sie die Papiereinzugstaste los.

#### 4. Zeiger-Farbzyklus-Modus:

Lila → Blau → Rot (blinkt 5 Mal) → Lila (blinkt 5 Mal) →
 Blau (blinkt 5 Mal) → Blau (durchgehend)

## AnmerkungOb

der Papiersensor eine Lücke oder eine schwarze Linie erkennt, hängt vom **Befehl GAP** oder **BLINE ab**, der an den Drucker gesendet wird (wobei der letzte Wert als Referenzwert festgelegt ist). Standardmäßig ist der Drucker auf Lückenkalibrierung eingestellt. Weitere Informationen zu **den Befehlen GAP** und **BLINE** finden Sie im **TSPL2-Programmierhandbuch**.

# Lücken-/Schwarzlinienerkennung, Drucken von Selbsttestwerten und Aufrufen des Debug-Modus

Mit diesem Test wird die Empfindlichkeit des Etikettensensors beim Einschalten des Druckers bestimmt. Wenn Sie eine neue Papierrolle mit einer anderen Spezifikation einsetzen oder den

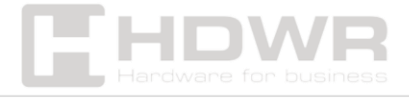

Drucker auf die Werkseinstellungen zurücksetzen, muss der Papiersensor neu kalibriert werden.

Die Kalibrierung der Spalt- oder Schwarzlinienerkennung wird mit dem neuesten Prüfwert als Referenzwert abgeschlossen. Der Standardwert des Druckersensors ist **die Spaltkalibrierung**.

#### Anleitung zur Kalibrierung von Etikettenpapier:

- 1. Vergewissern Sie sich, dass das Etikettenpapier richtig eingelegt ist.
- 2. Schalten Sie den Drucker aus.
- Schalten Sie den Drucker ein, indem Sie die Papiereinzugstaste gedrückt halten.
- 4. Wenn die LED-Anzeige zum ersten Mal violett blinkt, lassen Sie die Papiereinzugstaste los.

# 5. Zeiger-Farbzyklus-Modus:

- Lila → Blau → Rot (blinkt 5 Mal) → Lila (blinkt 5 Mal) →
   Blau (blinkt 5 Mal) → Blau (durchgehend)
- 6. Der Sensor kalibriert das Papier, und der Drucker druckt einen Selbsttestwert aus und wechselt in den Debug-Modus.
- 7. Schalten Sie den Drucker aus und wieder ein, um ihn wieder in den normalen Druckmodus zu versetzen.

## Hinweis:

Bevor Sie den Etikettensensor kalibrieren, müssen Sie zunächst den Etikettentyp, den Sie erkennen möchten, mit dem

**Diagnosetool oder dem Befehl GAP/BLINE bestätigen**. Weitere Informationen zu diesen Befehlen finden Sie im **TSPL2-**

## Programmierhandbuch.

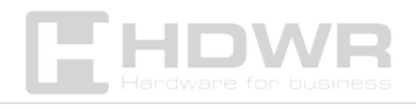

#### Selbsttest

Wenn die Sensorkalibrierung abgeschlossen ist, druckt der Drucker den Selbsttestwert. Bevor Sie den Drucker an den Computer anschließen, können Sie einen Selbsttest durchführen, um zu bestätigen, dass der Drucker ordnungsgemäß funktioniert. Der Selbsttestausdruck kann auch verwendet werden, um die Druckqualität des Druckkopfes und die internen Einstellungen des Druckers zu überprüfen.

#### **Debug-Modus**

Nachdem der Selbsttest gedruckt wurde, wechselt das Druckersystem in den Debug-Modus. In diesem Modus werden alle Volume-Etiketten als Maschinencode gedruckt.

Die ASCII-Zeichenfolgen auf der linken Seite sind die Daten, die vom System empfangen werden. Die Daten auf der rechten Seite werden aus den Zeichenfolgen auf der linken Seite als Hexadezimalwerte gedruckt.

Diese Funktion ist für Benutzer oder Ingenieure zum Debuggen von Programmen gedacht. Um den Debug-Modus zu verlassen und in den normalen Druckmodus zurückzukehren, starten Sie einfach den Drucker neu.

#### Bemerkung:

- Ein 4" breites Etikett ist erforderlich, um alle Daten im Debug-Modus zu drucken.
- 2. Um den Debug-Modus zu verlassen und in den normalen Druckmodus zurückzukehren, starten Sie **den Drucker neu** oder drücken Sie **die Taste PAPER FEED**, um in den Standby-Modus zu wechseln.

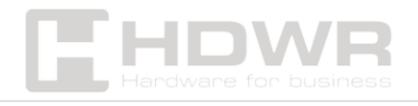

#### Initialisieren des Druckers

Die Druckerinitialisierungsfunktion wird verwendet, um heruntergeladene Dateien aus dem Speicher (DRAM) zu löschen und die Druckparameter auf die Werkseinstellungen zurückzusetzen.

#### Anweisungen zur Initialisierung des Druckers:

- 1. Schalten Sie den Drucker aus.
- 2. Halten Sie die Papierzufuhrtaste gedrückt und schalten Sie den Drucker ein. Zu diesem Zeitpunkt ändert sich die Farbe des Indikators in der folgenden Reihenfolge:

#### Zeiger-Farbzyklus-Modus:

- Lila → Blau → Rot (blinkt 5 Mal) → Lila (blinkt 5 Mal) →
   Blau (blinkt 5 Mal) → Blau (durchgehend)
- 3. Lassen Sie die Papiereinzugstaste los, wenn die LED-Anzeige blau blinkt.
  - Zu diesem Zeitpunkt wird der Drucker zurückgesetzt.
  - Die LED-Anzeige blinkt einmal **lila**.
  - Schließlich leuchtet die LED-Anzeige blau auf und zeigt den Standby-Modus an.

| Parameter           | Standardwerte                   |
|---------------------|---------------------------------|
| Geschwindigkeit     | 152,0 mm/Sek. (6 ips) (203 DPI) |
| Dichte              | 8                               |
| Breite des Etiketts | 4" (100 mm)                     |
| Höhe des Etiketts   |                                 |
|                     | 180 mm (7,9 Zoll)               |
| Sensor-Typ          | Spalt-Sensor                    |
| Slot-Einstellung    | 0,16 Zoll (4,0 mm)              |

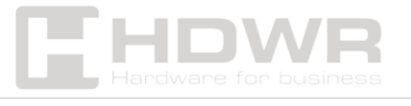

| Druckrichtung       | -                |
|---------------------|------------------|
| Referenz            | 0,0 (oben links) |
| Übersetzung         | 0                |
| Abreiß-Modus        | Ermöglichte      |
| Schäl-Modus         | Arbeitsunfähig   |
| Zeichen             | 850              |
| Landescode          | 001              |
| Reinigen des Flash- | Nein             |
| Laufwerks           |                  |
| IP-Adresse          | DHCP (Englisch)  |

#### Überspringen des AUTO-Programms. BASS

Die TSPL2-Befehlssprache ermöglicht es dem Benutzer, eine Autorun-Datei (**AUTO. BASS**) zu laden. Wenn Sie den Drucker einschalten, wird diese Datei automatisch entsprechend ihrem Inhalt ausgeführt. Wenn Sie die AUTO. **BAS** nach dem Hochfahren des Druckers können Sie diese Startfunktion verwenden, um die automatisch ausführbare Datei zu ignorieren.

## Anweisungen zum Überspringen des AUTO-Programms. BASS:

- 1. Schalten Sie den Drucker aus.
- 2. Halten Sie die Papierzufuhrtaste gedrückt und schalten Sie den Drucker ein. Die LED-Anzeige beginnt die Farben in der folgenden Reihenfolge zu ändern:

## Zeiger-Farbzyklus-Modus:

- Lila → Blau → Rot (blinkt 5 Mal) → Lila (blinkt 5 Mal) →
   Blau (blinkt 5 Mal) → Blau (durchgehend)
- 3. Lassen Sie die **Taste PAPIEREINZUG** los, wenn die LED-Anzeige **durchgehend blau** leuchtet.

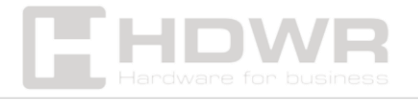

4. Der Drucker überspringt das **AUTO-Programm. Auch BAS** wurde verwendet.

# Diagnose-Tool:

**Diagnostic Tool** ist ein einfach zu bedienendes Dienstprogramm für Windows, mit dem Sie den aktuellen Status und die Einstellungen Ihres Druckers überprüfen, Bilddateien, Programme, Schriftdateien usw. herunterladen und bei Bedarf vollständige Firmware-Updates durchführen können.

Darüber hinaus unterstützt es das Erstellen und Herunterladen von Matrix-Schriftarten, das Hochladen von Befehlen oder Dateien und viele andere Funktionen. Damit können Sie **die Druckerkonfiguration abschließen, den Status überprüfen und Nutzungsprobleme leichter beheben**.

#### Aktivieren des Diagnosetools

- Bewegen Sie den Mauszeiger über das Symbol der Diagnose Tool.exe und doppelklicken Sie mit der linken Maustaste darauf.
- 2. Wenn Sie das Programm starten, werden auf **dem** Startbildschirm vier Verwaltungsseiten angezeigt:
  - Drucker-Einstellungen
  - Dateiverwaltung
  - Kommunikationsmittel
  - Systemeinstellungen des Druckers

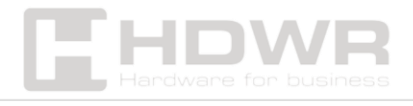

|            | Diagnostic Tool V1.016b          |                                |              |                                     | leilin.          |
|------------|----------------------------------|--------------------------------|--------------|-------------------------------------|------------------|
| atures tab | Larguage<br>English +            | Use<br>inch 🕐 mm               | USB          | - Setus                             | Ratus Get Status |
| 4          | Preter Configuration File Manage | er Command Tool System Printer | Settings     |                                     |                  |
|            | Printer Tunction                 | Printer Configuration          |              |                                     |                  |
| -          | Calibrate Sensor                 | Version                        |              | Cutting Counter                     |                  |
|            | Ethernet Setup                   | Seriel NO                      | Check Sun    | Micage                              |                  |
| ter setup  | RTC Setup                        | Common Z D RS<br>Speed         | .232         | Rbbon                               | -                |
|            | Factory Default                  | Density<br>Paper Width         | •<br>nch     | Ribbon Sensor<br>Ribbon Encoder Err | :                |
|            | Reset Printer                    | Paper Holght<br>Media Sensor   | ada .        | Code Page<br>Country Code           |                  |
|            | Print TestPage                   | Gep<br>Gep Offset              | inch<br>inch | Hearop Sensor<br>RepretAfter Error  | :                |
|            | Configuration Page               | Post-Print Action              | •            | Maximum Length<br>Gap Inten         | inch             |
|            | Dung Text                        | Referenze                      |              | Bline inten                         |                  |
|            | Ignore AUTO BAS                  | affect                         |              | Threshold Detection                 |                  |
|            | Pasaword Selup                   | SNEX<br>SNEV                   |              |                                     |                  |
|            | Exit Line Setup                  | Cear                           | Loed         | Save                                | Set. Get         |

#### Drucker-Einstellungen

1. Wählen Sie die Schnittstelle zwischen dem Computer und dem Drucker aus.

Die Standard-Kommunikationsschnittstelle im **Diagnosetool** ist **USB**, wenn also Ihr Computer über ein USB-Kabel angeschlossen ist, müssen Sie keine Änderungen an den Einstellungen vornehmen.

| Interface                                                                                                    | Interface                                 | Setun          |
|----------------------------------------------------------------------------------------------------|-------------------------------------------|----------------|
| USB Setur<br>The default communication<br>the Diagnostic Tool program<br>the computer is connected the<br>cable for transmission, no characterized | ace of<br>SB, so if<br>n USB<br>s need to | Cutting Counte |
| be made to the settings.                                                                                                    |                                           |                |

2. Klicken Sie auf die Funktion, die Sie im Reiter "Druckereinstellungen" einstellen möchten.

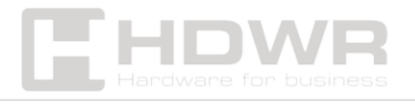

# 3. Funktionen, die im Abschnitt "Druckereinstellungen" verfügbar sind:

| Printer Function   | Description                         |
|--------------------|-------------------------------------|
| Calibrate Sensor   | Sensor Calibration                  |
| Ethernet Setup     | Set Ethernet Network                |
| RTC Setup          | Set Printer RTC Time Parameters     |
| Factory Default    | Restore Factory Defaults and Reboot |
| Reset Printer      | Restart the Printer                 |
| Print TestPage     |                                     |
| Configuration Page | Print Test Page                     |
| Dump Text          | Print Self-test Page                |
| Ignore AUTO.BAS    | Enter Printer Debugging Mode        |
| Password Setup     | Ignore the AUTO.BAS File            |
| Exit Line Setup    | Set the Diagnostic Tool Password    |

#### Kalibrieren des Papiersensors mit dem Diagnosetool

Automatische Korrektur:

- 1. **Vergewissern Sie sich, dass** das Papier richtig eingelegt und der Druckkopf geschlossen ist.
- 2. Schalten Sie den Drucker ein.
- 3. **Starten Sie das Diagnosetool** und legen Sie die Übertragungsschnittstelle fest (**standardmäßig USB).**

| Interface                                                                                                    | Interface                                           | -         |
|----------------------------------------------------------------------------------------------------|-----------------------------------------------------|-----------|
| USB V Setup                                                                                                    | USB V Setur                                         | p         |
| The default communication interface of<br>the Diagnostic Tool program is USB, so if<br>the computer is connected through USB<br>cable for transmission, no changes need to<br>be made to the settings. | USB<br>COM<br>LPT<br>ETHERNET<br>BT<br>WIFI Cutting | g Counter |

#### 4. Klicken Sie auf "Sensorkalibrierung".

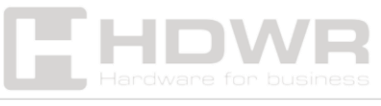

5. Wählen Sie die Papiersorte aus und klicken Sie auf "Kalibrierung". Der Drucker bewegt das Papier automatisch, um die Sensorkalibrierung durchzuführen.

| Auto Calibration | Manual Setup     | Media Type   |
|------------------|------------------|--------------|
| Paper Height     | Sensor Intensity | Gap          |
| inch             |                  | O Blach Mark |
| Gap              | Threshold Value  | O Continuous |
| inch             |                  |              |

#### Konfiguration der IP-Adresse des Druckers

Die standardmäßige IP-Werkseinstellung ist **"IP-Standort** automatisch abrufen" (DHCP).

# Wenn Sie **die IP-Adresse ändern möchten**, gehen Sie folgendermaßen vor:

- 1. Wählen Sie "IP-Standort festlegen".
- 2. Geben Sie Werte ein:
  - IP-Adresse
  - Subnetzmaske
  - Tor
- 3. Klicken Sie auf die Schaltfläche "IP festlegen", um eine neue Adresse zuzuweisen.
- 4. Wenn Sie **den Namen des Druckers ändern möchten**, geben Sie den neuen Namen in das Feld "Druckername" ein und klicken Sie dann auf **"Druckernamen festlegen".**

Hinweis: Wenn Sie die Taste "Druckername festlegen" oder "IP festlegen" drücken , wird der Drucker zurückgesetzt.

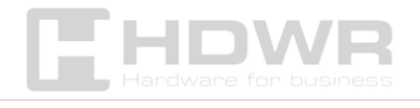

#### Abschließen der Einrichtung

Klicken Sie auf **"Beenden",** um die TCP/IP-Einstellungen zu schließen und zum Hauptbildschirm des **Diagnosetools zurückzukehren**.

#### **Zusätzliche Funktionen**

- "Werkseinstellung" Stellt die Werkseinstellungen der IP-Adresse wieder her (automatische Erfassung der IP-Adresse – DHCP).
- "Webseiteneinstellung" Ermöglicht es Ihnen, die Software zu konfigurieren, zu aktualisieren und Ihren Drucker über einen Webbrowser (Internet Explorer oder Firefox) zu verwalten. Mit dieser Funktion kann der Benutzer den Drucker über ein lokales Netzwerk (LAN) fernsteuern.

# Fehlerbehebung:

In der folgenden Tabelle sind die häufigsten Probleme aufgeführt, auf die Druckerbenutzer stoßen können, sowie Lösungsvorschläge. Wenn der Drucker nach dem Befolgen der vorgeschlagenen Schritte immer noch nicht ordnungsgemäß funktioniert, wenden Sie sich an den Kundendienst des Herstellers, um weitere Unterstützung zu erhalten.

| Problem        | Verursachen           | Lösung                 |
|----------------|-----------------------|------------------------|
| Die            | - Der Netzstecker     | - Überprüfen Sie den   |
| Betriebsanzeig | und die Steckdose     | Stromanschluss und     |
| e leuchtet     | sind nicht richtig an | vergewissern Sie sich, |
| nicht          | den Drucker           | dass der Stecker und   |
|                | angeschlossen Der     | die Steckdose richtig  |
|                | Drucker ist nicht     | eingesteckt sind       |
|                | eingeschaltet.        | Schalten Sie den       |
|                |                       | Drucker ein.           |
| Das            | - Die                 | - Schließen Sie die    |

| Diagnosetool<br>zeigt "Kopf<br>offen" an           | Druckerabdeckung<br>ist nicht<br>geschlossen.                                                                                                    | Druckerabdeckung.                                                                                                    |
|----------------------------------------------------|----------------------------------------------------------------------------------------------------|----------------------------------------------------------------------------------------------------|
| Das<br>Diagnosetool<br>zeigt<br>"Papierende"<br>an | - Papier ist<br>ausgegangen<br>Falsche<br>Papiereinrichtung<br>Falsche Position des<br>Sensors.                                                                                                  | - Legen Sie eine neue<br>Papierrolle ein<br>Überprüfen Sie die<br>korrekte<br>Papierinstallation und<br>führen Sie eine<br>Neuinstallation durch<br>Kalibrieren Sie den<br>Papiersensor.                                                                                                    |
| Das<br>Diagnosetool<br>zeigt<br>"Papierstau" an    | <ul> <li>Falsche</li> <li>Sensoreinstellungen.</li> <li>Falsche</li> <li>Etikettengröße</li> <li>Möglicherweise</li> <li>steckt Papier im</li> <li>Druckermechanismu</li> <li>s fest.</li> </ul> | - Kalibrieren Sie den<br>Etikettensensor<br>Stellen Sie die richtige<br>Etikettengröße ein<br>Reinigen Sie das Innere<br>des<br>Druckermechanismus.                                                                                                    |
| Drucken nicht<br>möglich                           | - Der Stecker des<br>seriellen Kabels in<br>der<br>Maschinenbuchse ist<br>nicht vom Typ 1 zu 1.                                                                                                  | <ul> <li>Schließen Sie die</li> <li>Übertragungsleitung</li> <li>wieder an.</li> <li>Tauschen Sie das</li> <li>Kabel der seriellen</li> <li>Schnittstelle aus.</li> <li>Stellen Sie sicher, dass</li> <li>das Kabel über einen</li> <li>Typ-1-auf-1-Anschluss</li> <li>verfügt Überprüfen</li> <li>Sie, ob die Baudrate</li> <li>des Druckers auf 9600,</li> </ul> |

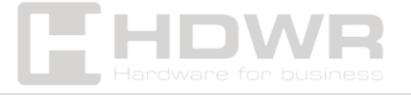

|               |                  | n,8,1 eingestellt ist.  |
|---------------|------------------|-------------------------|
|               |                  | - Ersetzen Sie das      |
|               |                  | Kabel durch ein Kabel,  |
|               |                  | das der 1-zu-1-Norm     |
|               |                  | entspricht.             |
|               |                  | - Ersetzen Sie das      |
|               |                  | Kabel durch ein neues.  |
|               |                  | - Reinigen Sie den      |
|               |                  | Druckkopf.              |
|               |                  | - Passen Sie die        |
|               |                  | Einstellungen für die   |
|               |                  | Druckdichte an.         |
|               |                  | - Schalten Sie den      |
|               |                  | Drucker aus und         |
|               |                  | schließen Sie das       |
|               |                  | Druckkopfkabel wieder   |
|               |                  | an.                     |
|               |                  | - Überprüfen Sie die    |
|               |                  | Kabelverbindung des     |
|               |                  | Schrittmotors.          |
|               |                  | - Stellen Sie sicher,   |
|               |                  | dass der PRINT-Befehl   |
|               |                  | mit CRLF beendet wird.  |
| Nicht         | - FLASH/DRAM ist | - Löschen Sie Junk-     |
| genügend      | voll.            | Dateien in              |
| Speicherplatz |                  | FLASH/DRAM DRAM         |
| (FLASH/DRAM)  |                  | kann bis zu 256 Dateien |
|               |                  | speichern Der           |
|               |                  | Benutzer kann bis zu    |
|               |                  | 256 KB im DRAM          |
|               |                  | speichern FLASH kann    |
|               |                  | bis zu 256 Dateien      |
|               |                  | speichern Der           |

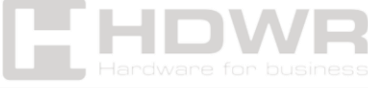

|                                   |                                                                                                    | maximale                                                                                                    |
|-----------------------------------|----------------------------------------------------------------------------------------------------|----------------------------------------------------------------------------------------------------|
|                                   |                                                                                                    | Benutzerspeicherplatz                                                                                                    |
|                                   |                                                                                                    | im FLASH-Speicher                                                                                                    |
|                                   |                                                                                                    | beträgt 2560 KB.                                                                                                    |
| microSD ist<br>nicht<br>verfügbar | <ul> <li>Die microSD-Karte<br/>ist beschädigt.</li> <li>Die microSD-Karte<br/>ist nicht richtig<br/>eingelegt.</li> <li>Die microSD-Karte<br/>stammt von einem<br/>nicht verifizierten<br/>Hersteller.</li> </ul> | <ul> <li>Verwenden Sie eine<br/>microSD-Karte mit der<br/>entsprechenden<br/>Kapazität.</li> <li>Entfernen Sie die<br/>microSD-Karte und<br/>setzen Sie sie wieder<br/>ein.</li> <li>Verwenden Sie eine</li> </ul> |
|                                   |                                                                                                    | microSD-Karte eines                                                                                                    |
|                                   |                                                                                                    | namhaften Herstellers.                                                                                                    |
| Schlechte                         | - Es befindet sich                                                                                                    | - Ersetzen Sie                                                                                                    |
| Druckqualitat                     | Staub oder Klebstoff                                                                                                    | gebrauchte                                                                                                    |
|                                   | auf dem Druckkopf.                                                                                                    | Verbrauchsmaterialien.                                                                                                    |
|                                   | - Falsche                                                                                                    | - Reinigen Sie den                                                                                                    |
|                                   | Druckdichte.                                                                                                    | Druckkopf Reinigen                                                                                                    |
|                                   | - Defekter Druckkopf.                                                                                                    | Sie die Gummiwalze.                                                                                                    |
|                                   | - Unsachgemäße                                                                                                    | - Passen Sie die                                                                                                    |
|                                   | Einstellung des                                                                                                    | Einstellungen für Dichte                                                                                                    |
|                                   | Druckkopfdrucks.                                                                                                    | und                                                                                                    |
|                                   |                                                                                                    | Druckgeschwindigkeit                                                                                                    |
|                                   |                                                                                                    | am Drucker an.                                                                                                    |
|                                   |                                                                                                    | - Drucken Sie einen                                                                                                    |
|                                   |                                                                                                    | Selbsttestwert, um                                                                                                    |
|                                   |                                                                                                    | festzustellen, ob der                                                                                                    |
|                                   |                                                                                                    | Druckkopf defekt ist.                                                                                                    |
|                                   |                                                                                                    | Wenn ja, ersetzen Sie                                                                                                    |
|                                   |                                                                                                    | es.                                                                                                    |
|                                   |                                                                                                    | - Stellen Sie den                                                                                                    |

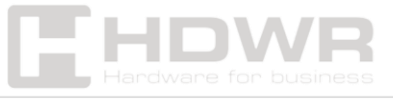

|              |           | Druckregler für den        |
|--------------|-----------|----------------------------|
|              |           | Druckkopf ein:- Wenn       |
|              |           | der Druck auf der linken   |
|              |           | Seite des Etiketts zu hell |
|              |           | ist, erhöhen Sie den       |
|              |           | Wert auf der linken        |
|              |           | Seite des Knopfes          |
|              |           | Wenn der Wert bereits      |
|              |           | "5" ist, der Druck aber    |
|              |           | immer noch zu hell ist,    |
|              |           | drehen Sie das             |
|              |           | Einstellrad wieder auf     |
|              |           | "1" und stellen Sie dann   |
|              |           | den Einsteller der Z-      |
|              |           | Achse ein, um die          |
|              |           | beste Druckeinstellung     |
|              |           | zu erhalten Wenn der       |
|              |           | Druck auf der rechten      |
|              |           | Seite des Etiketts zu hell |
|              |           | ist, Erhöhen Sie den       |
|              |           | Wert des rechten           |
|              |           | Druckeinstellknopfes       |
|              |           | Wenn die Dicke des         |
|              |           | Etiketts 0,22 mm           |
|              |           | überschreitet, kann        |
|              |           | sich die Druckqualität     |
|              |           | verschlechtern –           |
|              |           | erhöhen Sie den Druck      |
|              |           | des Druckkopfes            |
|              |           | Stellen Sie sicher, dass   |
|              |           | der Druckkopfhalter        |
|              |           | richtig geschlossen ist.   |
| Überspringen | - Falsche | - Vergewissern Sie sich,   |

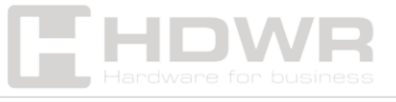

| von Etiketten  | Einstellungen für die  | dass die Einstellungen     |
|----------------|------------------------|----------------------------|
| beim Drucken   | Etikettengröße.        | für die Etikettengröße     |
|                | - Ändern Sie das       | korrekt sind.              |
|                | Etikett, ohne den      | - Kalibrieren Sie den      |
|                | Sensor neu zu          | Sensor neu.                |
|                | kalibrieren.           | - Entfernen Sie den        |
|                | - Der Etikettensensor  | Staub mit Druckluft        |
|                | ist mit Staub          | vom Sensor.                |
|                | bedeckt, was zu        |                            |
|                | einer Fehlerkennung    |                            |
|                | führt.                 |                            |
| Falsche        | - Falsche              | - Kalibrieren Sie den      |
| Druckposition  | Einstellungen des      | Etikettensensor neu        |
| beim Drucken   | Etikettensensors       | Stellen Sie die richtige   |
| kleiner        | Falsche                | Etikettengröße und         |
| Etiketten      | Einstellungen für die  | Spaltbreite ein Wenn       |
|                | Etikettengröße         | Sie die BarTender-         |
|                | Falsche Einstellung    | Software verwenden,        |
|                | für den vertikalen     | stellen Sie den            |
|                | Etikettenversatz im    | vertikalen Versatz im      |
|                | Druckertreiber.        | Druckertreiber ein.        |
| Kein           | - Falsche              | - Stellen Sie die richtige |
| beidseitiger   | Einstellungen für die  | Etikettengröße ein.        |
| Druck auf dem  | Etikettengröße.        |                            |
| Etikett        |                        |                            |
| RTC (Real-     | - Die Batterie auf der | - Überprüfen Sie den       |
| Time Watch)    | Hauptplatine ist leer. | Akku auf der               |
| funktioniert   |                        | Hauptplatine des           |
| nach dem       |                        | Druckers.                  |
| Neustart des   |                        |                            |
| Druckers nicht |                        |                            |
| richtig        |                        |                            |
| Das Problem    | - Ungleichmäßiger      | - Wenn der                 |

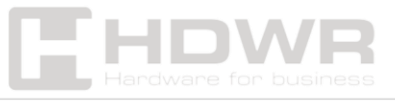

| mit der       | Druck des             | Druckkopfdruck          |
|---------------|-----------------------|-------------------------|
| Faltenbildung | Druckkopfes           | ungleichmäßig ist,      |
| von Etiketten | Falsche Installation  | stellen Sie den         |
|               | des                   | Druckeinstellknopf ein  |
|               | Etikettenpapiers      | Stellen Sie die         |
|               | Falsche               | entsprechende           |
|               | Druckdichte           | Druckdichte ein         |
|               | Falscher              | Verwenden Sie den       |
|               | Papiereinzug.         | Einsteller für die      |
|               |                       | Etikettenbreite, um die |
|               |                       | Druckbreite             |
|               |                       | anzupassen.             |
| Graue Linien  | - Verschmutzter       | - Reinigen Sie den      |
| auf           | Druckkopf             | Druckkopf Reinigen      |
| schwarzem     | Verschmutzte          | Sie die Gummiwalze.     |
| Thermopapier  | Gummiwalze.           |                         |
| Nicht-        | - Der Drucker         | - Schalten Sie den      |
| permanenter   | befindet sich im      | Drucker aus und wieder  |
| Druck         | Dump-Modus (Hex-      | ein, um den Dump-       |
|               | Dump-Modus)           | Modus zu verlassen      |
|               | Falsche               | Setzen Sie die RS-232-  |
|               | Einstellungen für das | Einstellungen zurück.   |
|               | serielle Kabel (RS-   |                         |
|               | 232).                 |                         |

# Verfahren zur Druckerwartung:

**Reinigen und Warten des Druckers mit Werkzeugen** WattestäbchenWattetuchStaubsauger oder DruckluftMedizinischer Alkohol

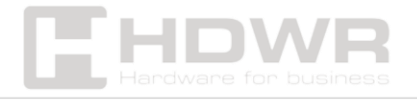

hdwrglobal.com

# Schritte zur Reinigung

| Element                                                        | Schritte                                                                                                    | Empfohlene                                          |
|----------------------------------------------------------------|----------------------------------------------------------------------------------------------------|-----------------------------------------------------|
|                                                                |                                                                                                    | Häufigkeit                                          |
| Druckkopf                                                      | 1. Schalten Sie den                                                                                                    | Beim Einsetzen                                      |
|                                                                | Drucker aus.2. Warten                                                                                                    | einer neuen                                         |
|                                                                | Sie mindestens 1 Minute,                                                                                                    | Etikettenpapierrolle                                |
|                                                                | bis der Kopf abgekühlt                                                                                                    |                                                     |
|                                                                | ist.3. Wischen Sie die                                                                                                    |                                                     |
|                                                                | Oberfläche des Kopfes                                                                                                    |                                                     |
|                                                                | mit einem in                                                                                                    |                                                     |
|                                                                | medizinischen Alkohol                                                                                                    |                                                     |
|                                                                | getauchten                                                                                                    |                                                     |
|                                                                | Wattestäbchen ab.                                                                                                    |                                                     |
| Gummi-Walze                                                    | 1. Schalten Sie den                                                                                                    | Beim Einsetzen                                      |
|                                                                | Drucker aus.2. Wischen                                                                                                    | einer neuen                                         |
|                                                                | Sie die Walze beim                                                                                                    | Etikettenpapierrolle                                |
|                                                                | Drehen vorsichtig <b>mit</b>                                                                                                    |                                                     |
|                                                                |                                                                                                    |                                                     |
|                                                                | einem Wattetuch oder                                                                                                    |                                                     |
|                                                                | einem Wattetuch oder<br>Wattestäbchen ab, das                                                                                                    |                                                     |
|                                                                | <b>einem Wattetuch oder</b><br><b>Wattestäbchen ab, das</b><br>in medizinischen                                                                                                    |                                                     |
|                                                                | <b>einem Wattetuch oder</b><br><b>Wattestäbchen ab, das</b><br>in medizinischen<br>Alkohol getaucht ist.                                                                                                    |                                                     |
| Papier-                                                        | <b>einem Wattetuch oder</b><br><b>Wattestäbchen ab, das</b><br>in medizinischen<br>Alkohol getaucht ist.<br>Wischen Sie es mit                                                                                                    | Gegebenenfalls                                      |
| Papier-<br>Abreißkante                                         | einem Wattetuch oder<br>Wattestäbchen ab, das<br>in medizinischen<br>Alkohol getaucht ist.<br>Wischen Sie es mit<br>einem Baumwolltuch                                                                                                    | Gegebenenfalls                                      |
| Papier-<br>Abreißkante                                         | einem Wattetuch oder<br>Wattestäbchen ab, das<br>in medizinischen<br>Alkohol getaucht ist.<br>Wischen Sie es mit<br>einem Baumwolltuch<br>ab, das in                                                                                                    | Gegebenenfalls                                      |
| Papier-<br>Abreißkante                                         | einem Wattetuch oder<br>Wattestäbchen ab, das<br>in medizinischen<br>Alkohol getaucht ist.<br>Wischen Sie es mit<br>einem Baumwolltuch<br>ab, das in<br>medizinischen Alkohol                                                                                                    | Gegebenenfalls                                      |
| Papier-<br>Abreißkante                                         | einem Wattetuch oder<br>Wattestäbchen ab, das<br>in medizinischen<br>Alkohol getaucht ist.<br>Wischen Sie es mit<br>einem Baumwolltuch<br>ab, das in<br>medizinischen Alkohol<br>getaucht ist.                                                                                                    | Gegebenenfalls                                      |
| Papier-<br>Abreißkante<br>Sensor                               | einem Wattetuch oder<br>Wattestäbchen ab, das<br>in medizinischen<br>Alkohol getaucht ist.<br>Wischen Sie es mit<br>einem Baumwolltuch<br>ab, das in<br>medizinischen Alkohol<br>getaucht ist.<br>Entfernen Sie den Staub                                                                                                 | Gegebenenfalls<br>Einmal im Monat                   |
| Papier-<br>Abreißkante<br>Sensor                               | einem Wattetuch oder<br>Wattestäbchen ab, das<br>in medizinischen<br>Alkohol getaucht ist.<br>Wischen Sie es mit<br>einem Baumwolltuch<br>ab, das in<br>medizinischen Alkohol<br>getaucht ist.<br>Entfernen Sie den Staub<br>vom Sensor mit                                                                               | Gegebenenfalls<br>Einmal im Monat                   |
| Papier-<br>Abreißkante<br>Sensor                               | einem Wattetuch oder<br>Wattestäbchen ab, das<br>in medizinischen<br>Alkohol getaucht ist.<br>Wischen Sie es mit<br>einem Baumwolltuch<br>ab, das in<br>medizinischen Alkohol<br>getaucht ist.<br>Entfernen Sie den Staub<br>vom Sensor mit<br>Druckluft oder einem                                                       | Gegebenenfalls<br>Einmal im Monat                   |
| Papier-<br>Abreißkante<br>Sensor                               | einem Wattetuch oder<br>Wattestäbchen ab, das<br>in medizinischen<br>Alkohol getaucht ist.<br>Wischen Sie es mit<br>einem Baumwolltuch<br>ab, das in<br>medizinischen Alkohol<br>getaucht ist.<br>Entfernen Sie den Staub<br>vom Sensor mit<br>Druckluft oder einem<br>Staubsauger.                                       | Gegebenenfalls<br>Einmal im Monat                   |
| Papier-<br>Abreißkante<br>Sensor<br>Externes                   | einem Wattetuch oder<br>Wattestäbchen ab, das<br>in medizinischen<br>Alkohol getaucht ist.<br>Wischen Sie es mit<br>einem Baumwolltuch<br>ab, das in<br>medizinischen Alkohol<br>getaucht ist.<br>Entfernen Sie den Staub<br>vom Sensor mit<br>Druckluft oder einem<br>Staubsauger.<br>Mit einem feuchten                 | Gegebenenfalls<br>Einmal im Monat<br>Gegebenenfalls |
| Papier-<br>Abreißkante<br>Sensor<br>Externes<br>Druckergehäuse | einem Wattetuch oder<br>Wattestäbchen ab, das<br>in medizinischen<br>Alkohol getaucht ist.<br>Wischen Sie es mit<br>einem Baumwolltuch<br>ab, das in<br>medizinischen Alkohol<br>getaucht ist.<br>Entfernen Sie den Staub<br>vom Sensor mit<br>Druckluft oder einem<br>Staubsauger.<br>Mit einem feuchten<br>Baumwolltuch | Gegebenenfalls<br>Einmal im Monat<br>Gegebenenfalls |

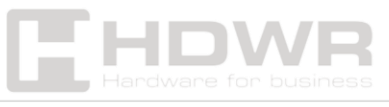

| Im Inneren des | Entfernen Sie Staub mit | Gegebenenfalls |
|----------------|-------------------------|----------------|
| Druckers       | einem Staubsauger       |                |
|                | oder Druckluft.         |                |

#### Kommentare:

- Berühren Sie den Druckkopf nicht direkt mit den Händen.
   Wenn Sie es versehentlich berühren, wischen Sie es mit einem Wattestäbchen ab, das in medizinischen Alkohol getaucht ist.
- Verwenden Sie nur medizinischen Alkohol. Verwenden Sie keinen Industriealkohol, da dieser den Druckkopf beschädigen kann.
- Wenn Ihr Drucker häufig **Fehlermeldungen** anzeigt , reinigen Sie den **Etikettensensor regelmäßig**.
- Das Gerät kann sicher in tropischen Klimazonen eingesetzt werden.
- Hierbei handelt es sich um ein Gerät der Klasse A, das in einer häuslichen Umgebung Funkstörungen verursachen kann. In diesem Fall kann der Nutzer entsprechende vorbeugende Maßnahmen ergreifen.

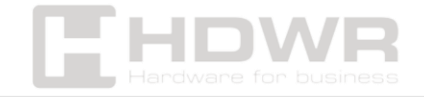